## ขั้นตอนดำเนินการอนุมัติการลงทะเบียนเรียนให้แก่นิสิต

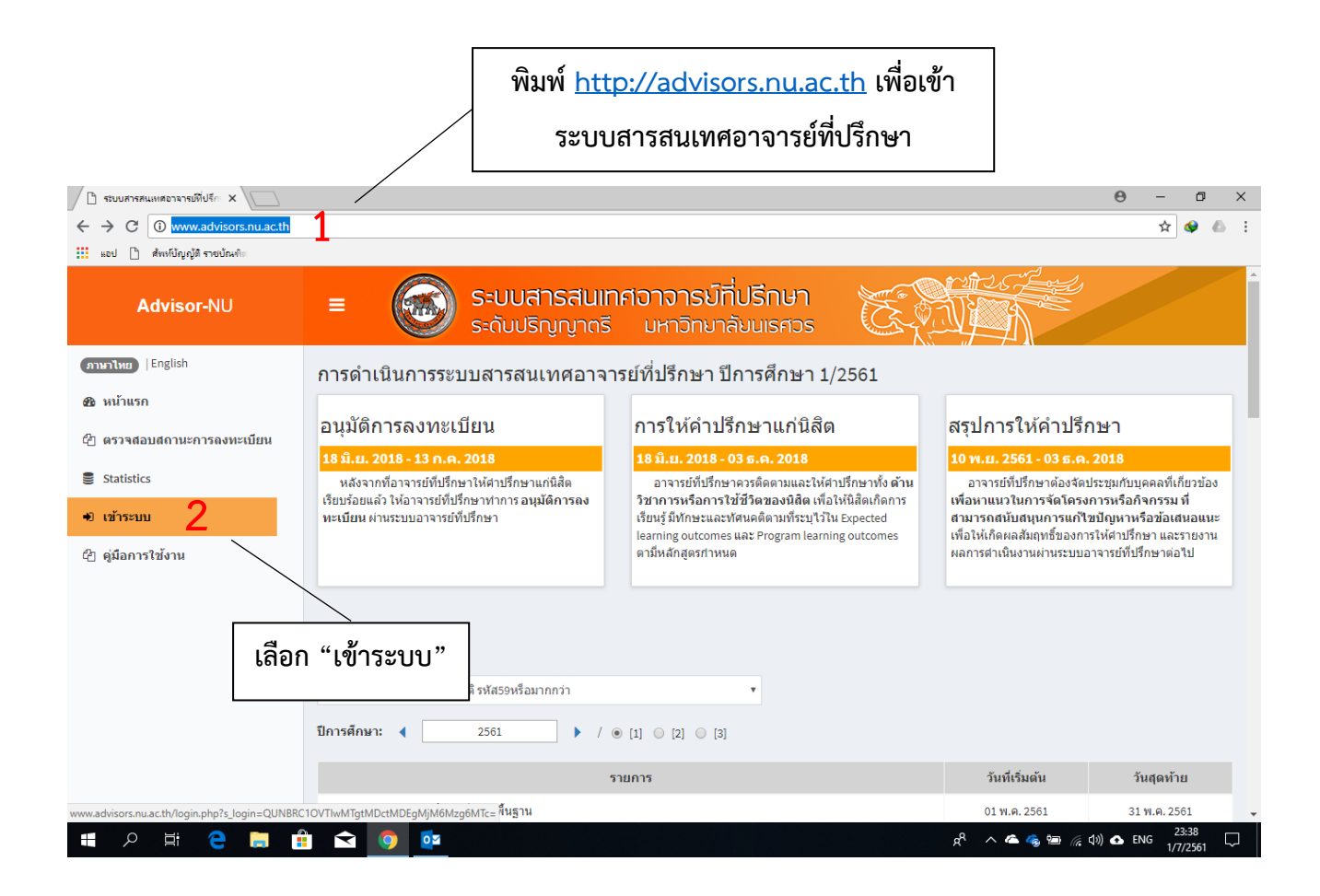

| 🖉 ระบบสารสนเหตุอาจารมีที่ปรัก x                                                                   |  |   |     |     |
|---------------------------------------------------------------------------------------------------|--|---|-----|-----|
| ← → C 🔘 ใม่ปลอดกัม   www.advisors.nu.ac.th/login.php?s_login=QUNBRC10VTIwMTgtMDctMDEgMjM6Mzg6MTc= |  | ☆ | ھ 😔 | ) E |
| 🚻 แอป 🗋 สังหที่ปัญญัติ ราชบัณฑ์แ                                                                  |  |   |     |     |

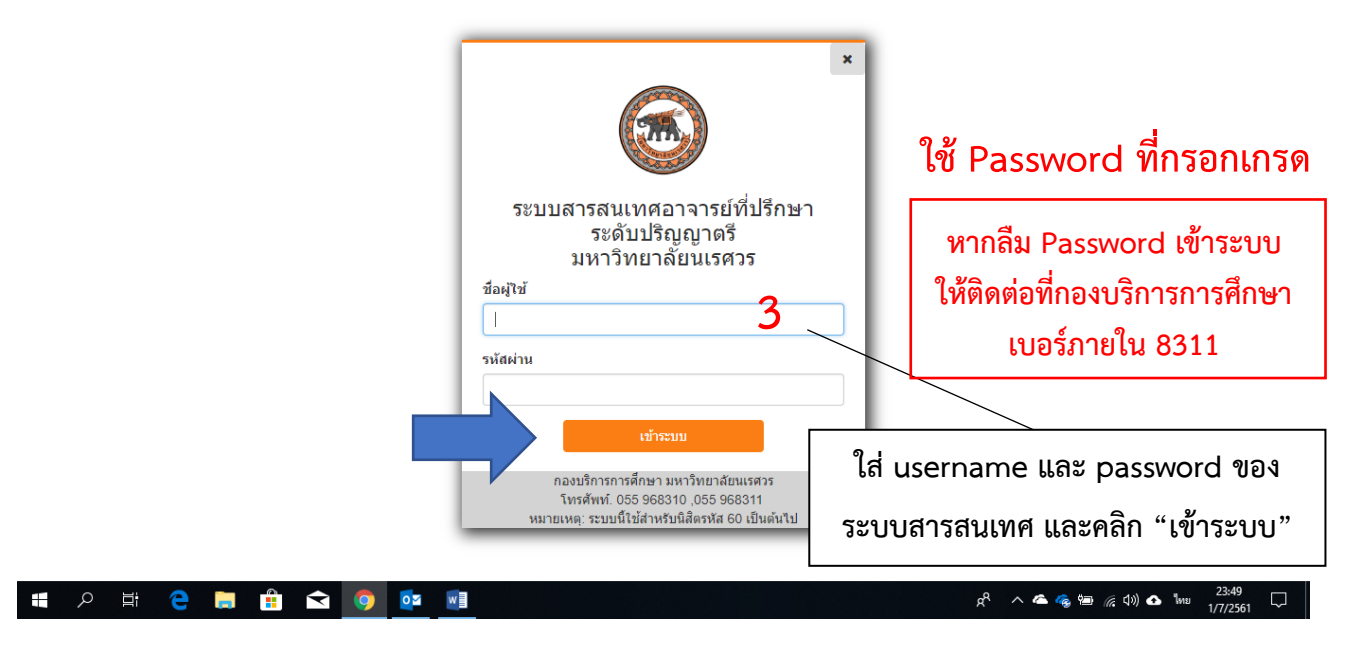

| 🕒 ระบบสารสนเทศอาจารย์ที่ปรีกะ 🗙 📃                                              |                                                                                                    | Θ - □ >                                                    | × |
|--------------------------------------------------------------------------------|----------------------------------------------------------------------------------------------------|------------------------------------------------------------|---|
| $\leftrightarrow$ $\rightarrow$ C $\textcircled{0}$ www.advisors.nu.ac.th/advi | sor/index.php                                                                                                    | ም 🏠 🔇                                                      | : |
| แอป 🗋 ศัพร์ก็ปัญญัติ รายปัณฑิต                                                 |                                                                                                    |                                                            |   |
| อาจารย์ที่ปรึกษา                                                               | ระบบสารสนเทศอาจารม์ที่ปรีกษา<br>ระดับปริญญาตรี มหาวิทยาลังนเรศวร                                                             |                                                            | Â |
| แพทย์หญิงญาติมี<br>อภิรักษ์นภามนท์<br>ภาษาโทย  English                         | ข้อมูลนิสิต : ภาคการศึกษา 1/2561                                                                                             |                                                            |   |
|                                                                                | จำนวนนิสัดในที่บรีกษา         อนุมัติการลงทะเบียน         ส           4คม         1คน         รอนุมัติการลงทะเบียน         ส | เถานะการลงทะเบียน<br>เม <b>แคน</b><br>สถานะการไม่ลงทะเบียน | ľ |
| 🖀 ระดับสีทธิการเข่าถึง <                                                       | 3 AU n                                                                                                    | .ull คน                                                    |   |
| 🖀 หน้าแรก                                                                      | กราฟข้อมูลการให้คำปรึกษา GPAX                                                                                                |                                                            |   |
| ๔ อนุมัติการถงทะเบียน 4                                                        | GPAX 0.00 - 1                                                                                                    | .74 0/4                                                    |   |
| ⊊ การให้ดำปรึกษา <<br>©า ผลการเรียบรัชื่อวดหวัง                                | 09<br>08<br>6PAX 1.75 - 1                                                                                                    | .99 0/4                                                    |   |
| เ⊴ พแก เรเรยนรูทศ เพหงง<br>(≱ ออกจากระบบ                                       | 0.7<br>0.6<br>GPAX 2.00 - 2                                                                                                  | .49 1/4                                                    |   |
|                                                                                | เลือก "อนุมัติการลงทะเบียน"                                                                                                  | .49 2/4                                                    |   |
|                                                                                | 0.1 GPAX 3.50 - 4                                                                                                    | .00 1/4                                                    |   |
|                                                                                | 0                                                                                                    |                                                            |   |
| www.advisors.nu.ac.th/advisor/confirmreg.php                                   |                                                                                                    |                                                            |   |
| 🖶 A 単 🧲 🗎 🟥                                                                    | ه 🗠 ۸ این 🚺 🚺 👘 👘                                                                                                    | , 🖮 🌈 (小) 🔥 ENG 23:53                                      | 1 |

| 🕒 ระบบสารสนเทศอาจารม์ที่ปรีก 🗙 📃                               |                                                                                            | θ – Ø ×               |  |  |  |  |
|----------------------------------------------------------------|--------------------------------------------------------------------------------------------|-----------------------|--|--|--|--|
| $\leftrightarrow$ $\rightarrow$ C (i) www.advisors.nu.ac.th/ac | visor/confirmreg.php                                                                       | ☆ 🗳 💧 🗄               |  |  |  |  |
| 🔢 แอป 🗋 สัพท์บัญญัติ ราชบัณฑิต                                 | -4                                                                                         |                       |  |  |  |  |
| อาจารย์ที่ปรึกษา                                               | <ul> <li>ระบบสารสนเทศอาจารม์ที่ปรึกษา</li> <li>ระดับปริญญาตรี มหาวิทมาลัมนเรศวร</li> </ul> |                       |  |  |  |  |
| แพทย์หญิงญาศินี<br>อภิรักษ์นภานนท์                             | อนุมัติการลงทะเบียน ภาคการศึกษา 1/2561                                                     |                       |  |  |  |  |
| (ภาษาไทย) ∣English                                             | จำนวนนิสิตในที่ปรึกษา : 4 คน อนุมัติการลงทะเบียนแล้ว : 0 คน รออนุมัติการลงทะเ              | .บียน : 4 คน          |  |  |  |  |
| _<br>#⊱หน้าแรก                                                 | หมายเหตุ : การอนุมัติการลงทะเบียนสำหรับนิสิตที่มีรหัส 60 ขึ้นไป                            |                       |  |  |  |  |
| 🎯 อนุมัติการลงทะเบียน                                          | รหัสนิสิต ^Y ชื่อ-นามสกุล ^Y ขึ้นปี ^Y GPAX ^Y สถานภาพ ^Y สถานะการลงทะเบียน ^              |                       |  |  |  |  |
| 🗣 การให้คำปรึกษา 🧹                                             |                                                                                            | อนุมตการลง<br>ทะเบียน |  |  |  |  |
| 衛 ผลการเรียนรู้ที่คาดหวัง                                      | 🔉 กำลังศึกษา ยังไม่ท่าการลงทะเบียน                                                         | รออนุมัติ 5           |  |  |  |  |
| 🕪 ออกจากระบบ                                                   |                                                                                            |                       |  |  |  |  |
|                                                                | คลิก "รออนุมัติ" สถานะการอ                                                                 | นุมัติ                |  |  |  |  |
|                                                                | Division of Academic Affairs © 2016 Naresuan University . All rights reserved.             |                       |  |  |  |  |
| 📲 오 詳 <mark>은 </mark> 篇                                        | า 🗢 🧿 🔤 💷                                                                                  | 0:00<br>2/7/2561      |  |  |  |  |
|                                                                |                                                                                            | ]                     |  |  |  |  |
| 希 หน้าแรก                                                      | หมายเหตุ : การอนุมัติการลงทะเบียนสำหรับนิสิตที่มีรหัส 60 ขึ้นไป                            |                       |  |  |  |  |
| 🕑 อนุมัติการถงทะเบียน                                          | รนัสนิสิต ^* ชื่อ-นามสกุล ^* ขึ้นปี ^* GPAX ^* สถานภาพ ^* สถานะการลงทะเบียน ^*             | ✔<br>อบบัติการอง      |  |  |  |  |

| 🝳 การให้คำปรึกษา 🧹        |   |   |  |            | อนุมตก เรลง<br>ทะเบียน |
|---------------------------|---|---|--|------------|------------------------|
| 街 ผลการเรียนรู้ที่คาดหวัง | q | 2 |  | กำลังศึกษา | อนุมัดิแล้ว            |
| 🕩 ออกจากระบบ              |   |   |  |            |                        |